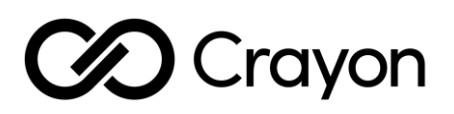

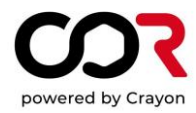

### **COR solution walkthrough**

#### ¡Bienvenido a COR!

En este documento encontrará la información necesaria para empezar a usar COR. Este es un breve tutorial de las características principales con enlaces para obtener instrucciones más detalladas.

#### Acceso del usuario

Los usuarios pueden acceder a través del enlace https://app.cor.crayon.com/id/es-leon

#### Página de inicio COR

Después de iniciar sesión correctamente, el usuario es redirigido a la página de inicio:

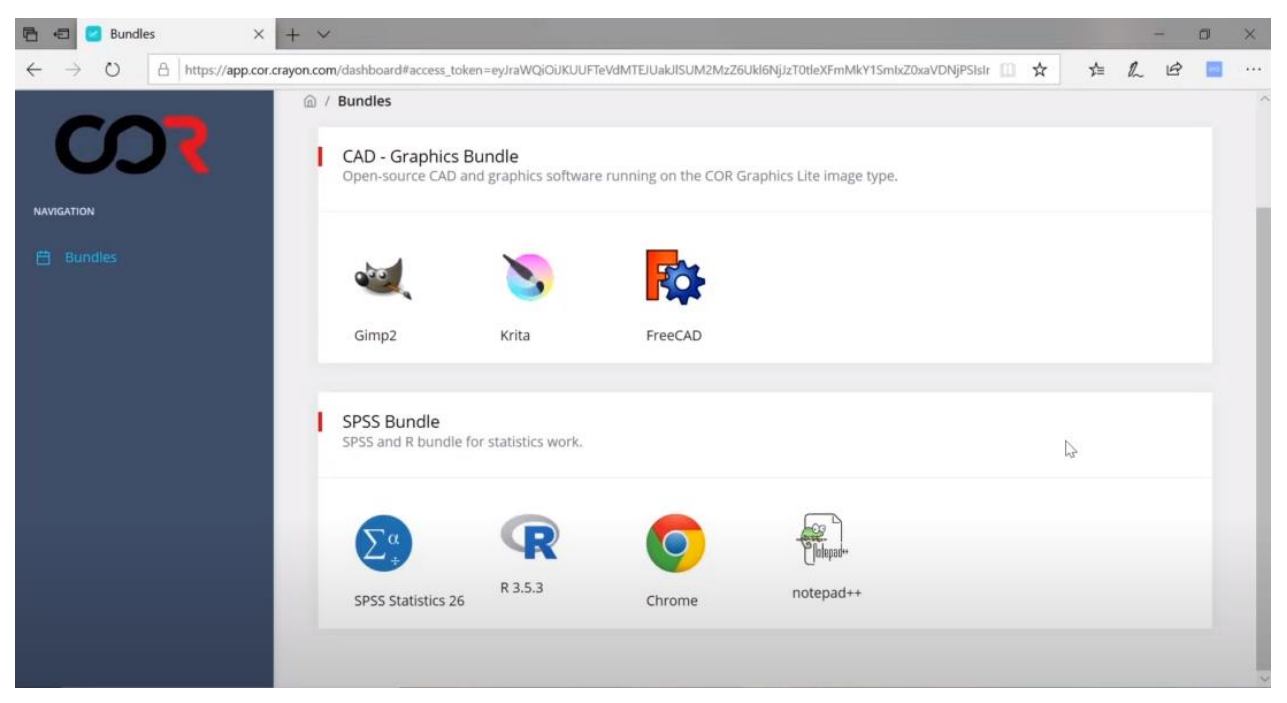

Página de inicio de COR con dos paquetes: CAD – Paquete gráfico y Paquete SPSS

La página de inicio puede tener un aspecto diferente en función de las aplicaciones disponibles en el paquete que use su organización.

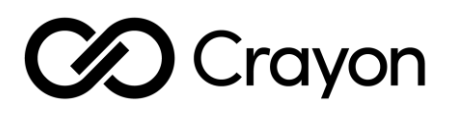

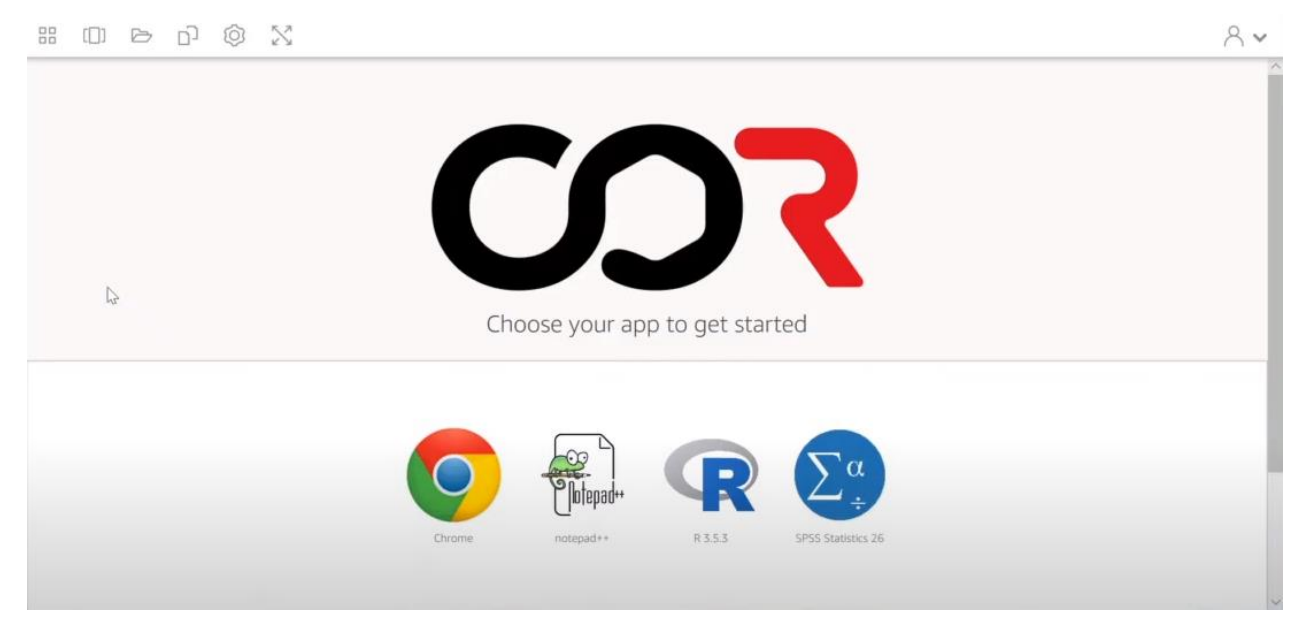

COR Home page: SPSS bundle

Working in COR

Para comenzar, el usuario debe seleccionar una de las aplicaciones. Dependiendo de la velocidad de conexión y la aplicación seleccionada, la aplicación puede tardar hasta 2 minutos en iniciarse. El usuario puede ver el temporizador con el tiempo restante.

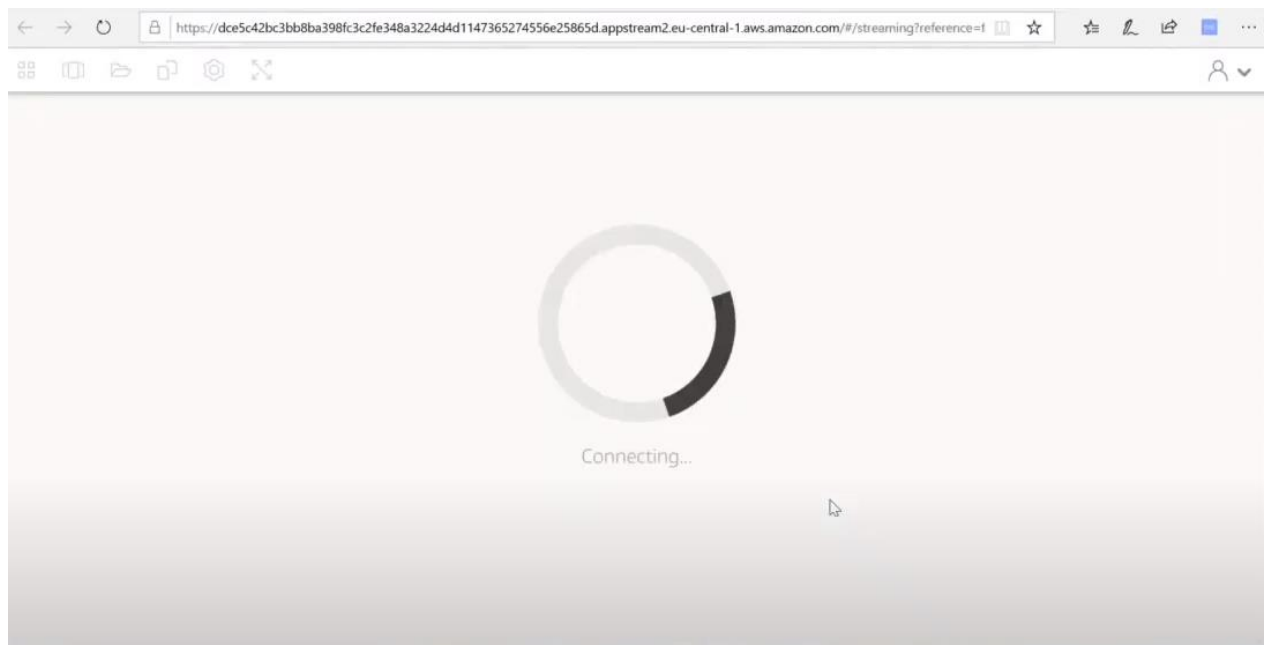

Iniciando sesión en COR

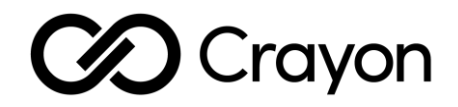

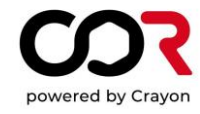

Una vez cargada la aplicación, el entorno es el mismo que la aplicación cuando se ejecuta desde el equipo local.

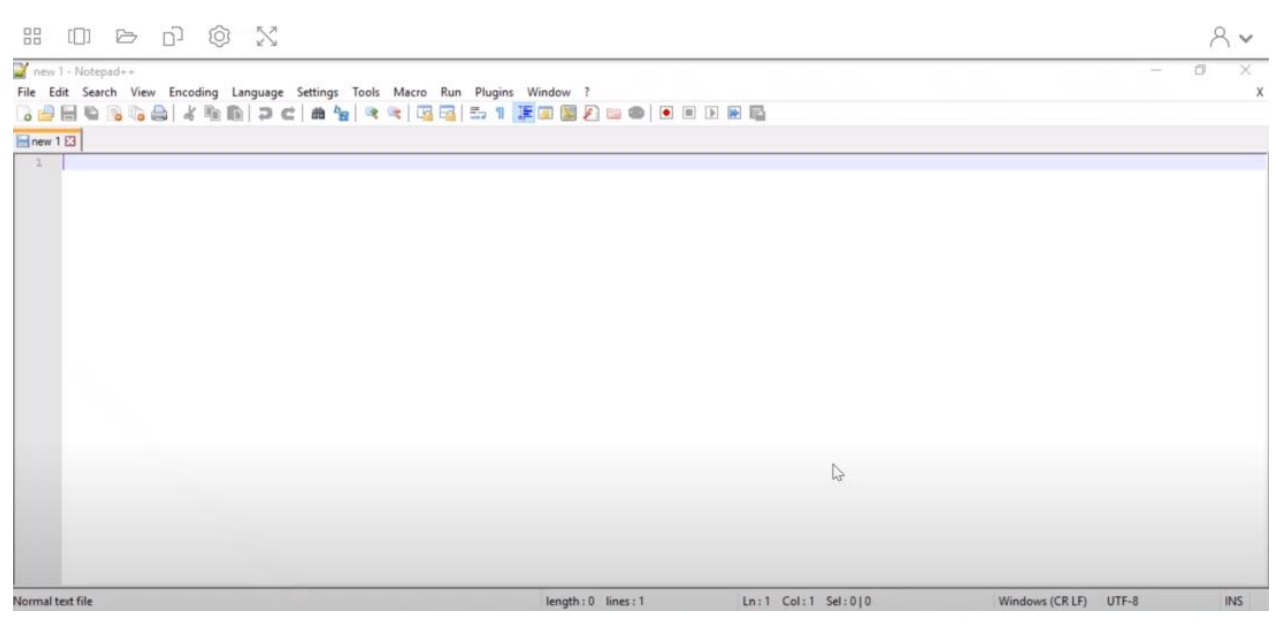

Blog de notas en COR

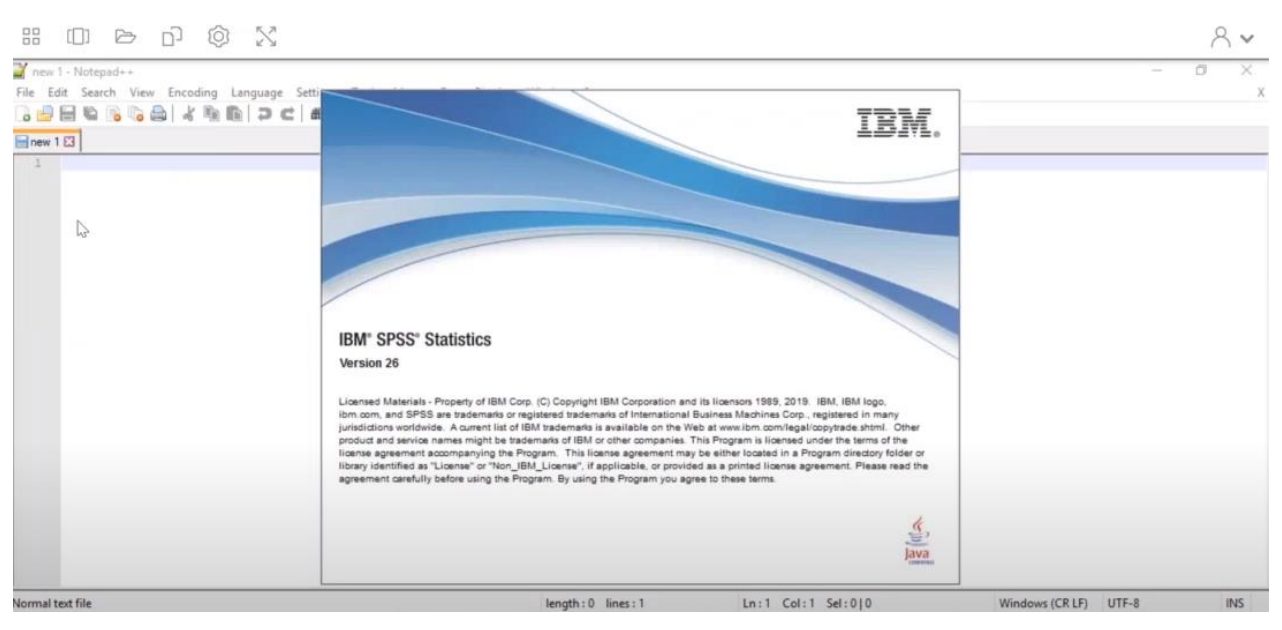

SPSS en COR

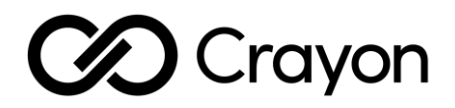

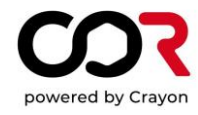

El usuario puede cambiar entre las aplicaciones desde el menú de navegación de la parte superior izquierda de la pantalla.

| :: (D) (D) (Q)   | ×                                                                                                    |                    | 8 ◄                       |
|------------------|----------------------------------------------------------------------------------------------------|--------------------|---------------------------|
| Chrome           | juage Settings Tools Macro Run Plugins Window ?<br>D C mark and a construction of the set of the set | • • • • •          | - 0 ×<br>x                |
| R 3.5.3          |                                                                                                    |                    |                           |
| View catalog     |                                                                                                    |                    |                           |
|                  |                                                                                                    |                    |                           |
|                  |                                                                                                    |                    |                           |
| Normal text file | length : 0 lines : 1                                                                                                    | Ln:1 Col:1 Sel:0]0 | Windows (CR LF) UTF-8 INS |

Menú de navegación: Applications

El usuario no tiene que salir de COR para poder utilizar otras aplicaciones: puede previsualizar y seleccionar aplicaciones que estén actualmente abiertas seleccionando la segunda opción del menú.

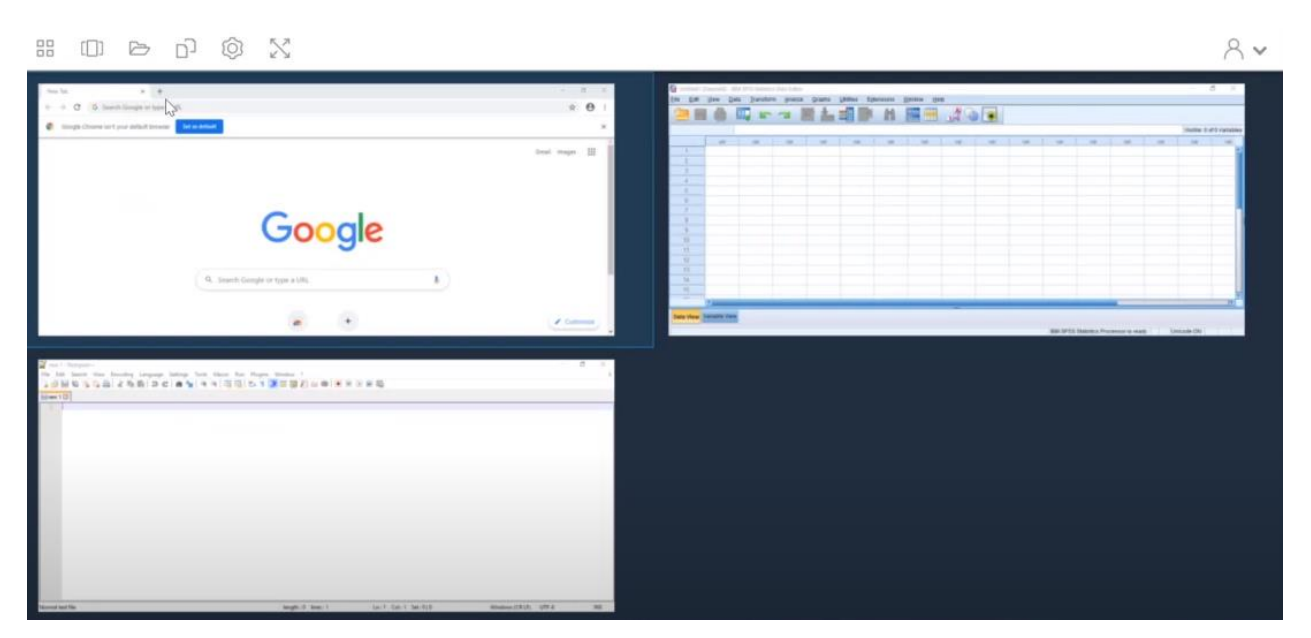

Entorno COR con la vista previa de todas las aplicaciones abiertas por el usuario

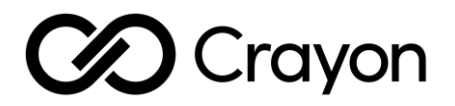

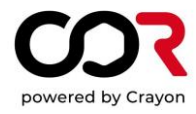

La tercera opción del menú es "My Files" (Mis archivos). El usuario puede trabajar con archivos de la sesión desde la carpeta "Temporary Files" (Archivos temporales). Este no es un almacenamiento a largo plazo sino temporal, por lo que se recomienda al usuario que guarde su trabajo antes de finalizar cada sesión, ya que cada sesión comienza con la carpeta de archivos temporales vacía.

| 88 (0     |                 | D @                  | $\mathbb{N}$ |                               |                      |             |     |            | 8~             |
|-----------|-----------------|----------------------|--------------|-------------------------------|----------------------|-------------|-----|------------|----------------|
| Untitled1 | [DataSet0] - IB | M SPSS Statistics Da | ata Editor   |                               |                      |             | 6   | -          | ð ×            |
| Eile Edit | View Da         | ata Iransform        | My           |                               |                      |             |     |            |                |
|           |                 | <b>II</b> ~ ~        |              | Select a folder to view files |                      | Add Storage |     |            |                |
|           |                 |                      |              |                               |                      |             |     | Visible: 0 | of 0 Variables |
|           | var             | var                  |              | Name                          | Last Modified        | Size        | var | var        | var            |
| 1         | -               |                      | -            |                               |                      |             |     | _          | î              |
| 2         | -               |                      | 0            | Home Folder                   | 02/04/2020, 03:43:46 | <b>5</b> )  |     | _          |                |
| 3         | -               |                      |              |                               |                      |             |     |            |                |
| 4         |                 |                      | D            | Temporary Files               | 02/04/2020, 03:43:37 | +           |     | -          |                |
| 6         |                 |                      |              | Ð                             |                      |             |     |            |                |
| 7         |                 |                      |              |                               |                      |             |     |            |                |
| 8         | 1               |                      |              |                               |                      |             | 1   |            |                |
| 9         | 1               |                      | 1            |                               |                      |             |     |            |                |
| 10        |                 |                      |              |                               |                      |             |     |            |                |
| 11        |                 |                      |              |                               |                      |             |     |            |                |
| 12        |                 |                      | -            |                               |                      |             | _   |            |                |
| 13        |                 | _                    |              |                               |                      |             |     | _          |                |
| 14        | -               |                      |              |                               |                      |             | _   | _          |                |
| 15        | -               |                      |              |                               |                      |             | -   |            | -              |
|           | 14              |                      |              |                               |                      |             |     |            | •              |
| Data View | Variable View   | 1                    | -            |                               |                      |             |     |            |                |

COR "My Files" (Mis Archivos): "Home folder" (Carpeta Local) y "Temporary files" (Archivos temporales)

El usuario puede reorganizar carpetas y cargar archivos desde el equipo local.

| 88 LL     | [DataSet0] - | IBM SPSS Stat | istics Data Ed |          |                                        |                   |         |            | o x            |
|-----------|--------------|---------------|----------------|----------|----------------------------------------|-------------------|---------|------------|----------------|
| Eile Edit | View         | Data Irans    | form           | My Files | <u></u>                                | ×                 |         |            |                |
|           |              |               |                |          | 🖡 🖓 🖓                                  | load Files        |         |            |                |
| 0         |              |               |                |          |                                        |                   |         | Visible: 0 | of 0 Variables |
|           | var          | var           | 1              |          |                                        |                   | var     | var        | var            |
| 1         |              |               |                |          |                                        |                   |         |            | -              |
| 2         |              |               |                |          |                                        |                   |         |            |                |
| 3         |              |               |                |          | My Files                               |                   |         |            |                |
| 4         | -            | _             | _              |          |                                        |                   | _       |            |                |
| 5         | -            | _             | _              |          |                                        | -                 |         |            |                |
| 7         | -            | -             |                |          |                                        | -                 |         |            |                |
| 8         | -            | -             |                |          | This folder is empty.                  |                   |         |            |                |
| 9         | 1            |               |                |          | Drag files here or upload to add them. |                   |         |            |                |
| 10        |              |               |                |          |                                        | -                 |         |            |                |
| 11        |              |               |                |          |                                        |                   |         |            |                |
| 12        |              |               |                |          |                                        |                   |         |            |                |
| 13        |              |               |                |          |                                        |                   |         |            |                |
| 14        |              | _             | -              |          |                                        | -                 |         |            |                |
| 15        | -            |               |                |          |                                        |                   | _       |            | -              |
|           | <u>H</u>     |               |                |          |                                        |                   |         | -          | P .            |
| Data View | Variable Vi  | ew            |                |          |                                        |                   |         |            |                |
|           |              |               |                |          | IDH ODCO ONNE                          | ce Processor is r | andy 11 | MO:shool   | r r            |

My Files: opción de subir archivos desde nuestro equipo local

# Crayon

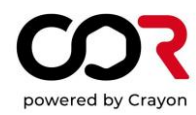

### También tenemos la opción de conectarnos al a almacenamiento en Google Drive

| My Files |                               |                     |                     |  |  |
|----------|-------------------------------|---------------------|---------------------|--|--|
|          | Select a folder to view files | Add Storage         |                     |  |  |
|          | Name                          | Last Modified       | Size 🔥 Google Drive |  |  |
|          | Home Folder                   | 10/11/2020 13:28:25 | -                   |  |  |
|          | Temporary Files               | 10/11/2020 13:28:22 | -                   |  |  |

Después de seleccionar su cuenta, se le pedirá autorización para acceder.

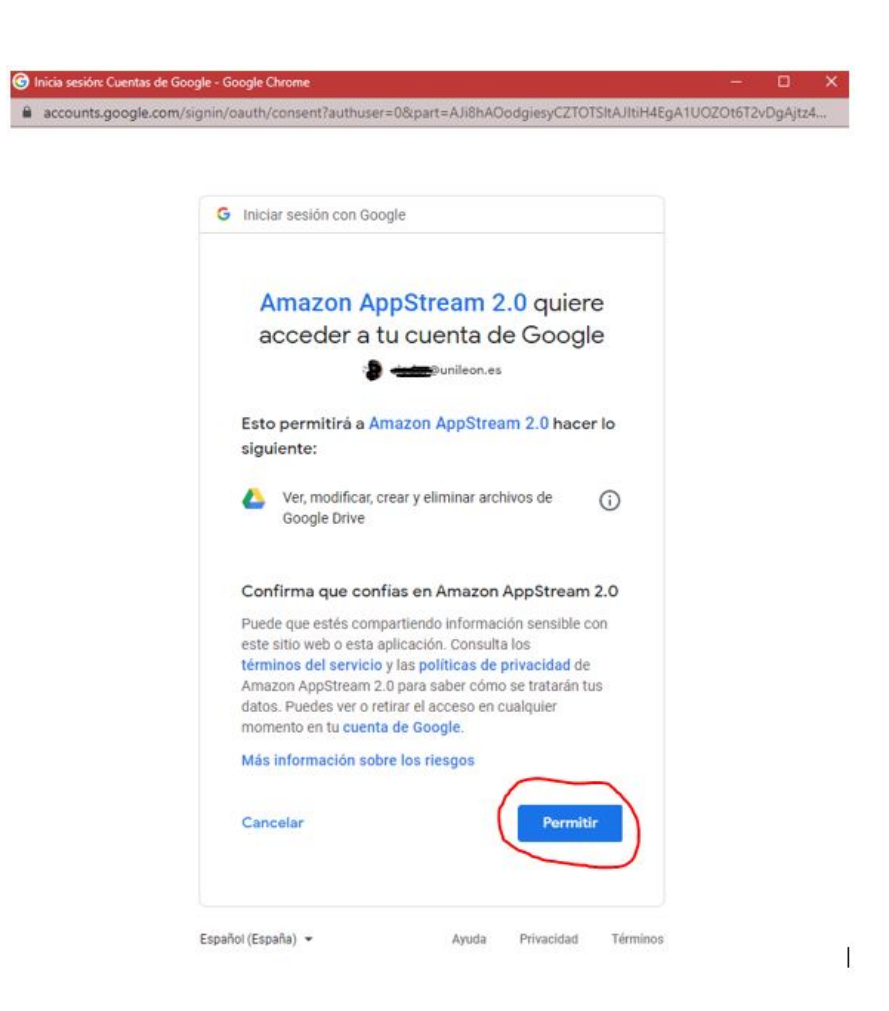

# Crayon

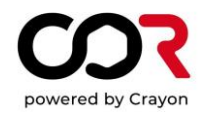

En el menú de ficheros, además de Home Folder y Temporary files, aparece su carpeta de Google Drive.

| My Direc |                               |                     |      |  |  |  |
|----------|-------------------------------|---------------------|------|--|--|--|
| My       | My Files                      |                     |      |  |  |  |
|          | Select a folder to view files |                     |      |  |  |  |
|          | Name                          | Last Modified       | Size |  |  |  |
| Ľ        | Google Drive                  | 10/11/2020 13:32:21 | -    |  |  |  |
|          | Home Folder                   | 10/11/2020 13:28:25 | Ξ.   |  |  |  |
|          | Temporary Files               | 10/11/2020 13:28:22 | 2    |  |  |  |

¿Alguna pregunta adicional?

Si tiene alguna pregunta relacionada con COR, no dude en utilizar el portal de <u>https://corsupport.crayon.com/hc/en-us</u>